## **Prints several reports**

To change the number of copies that print with a report, click on the Print icon in CVLT-II. When the printer setup screen appears, locate the selection for Number of Copies. Change this number to create one or more copies of your report.

- Click: Start -> Settings -> Printers
- Right click on your default printer or the printer used to print reports.
- Left click on Properties
- Click the **Setup** tab
- You should be able to locate a Copies menu that can be set to 1

Article ID: 748 Last updated: 25 Apr, 2010 Software Support -> — C — -> CVLT-II Scoring Assistant -> Prints several reports https://pearsonassessmentsupport.com/support/index.php?View=entry&EntryID=748